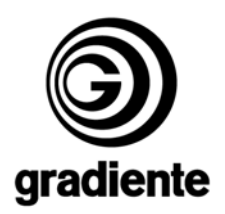

#### INFORMATIVO TÉCNICO

| DEPARTAMENTO | DATA     | ABRANGÊNCIA | NÚMERO | REVISÃO |
|--------------|----------|-------------|--------|---------|
| SAT          | 22/11/07 | GERAL       | 488/06 | 01      |

## Procedimentos para inicialização de memória e ajuste de menu técnico TVC.

Informamos aos Srs. técnicos os procedimentos de ajustes, inicialização de memória e "menu" técnico, nos modelos **TV1423 / TF2140.** 

Ao ser substituído o IC102 "memória", deverá obrigatoriamente ser executado o ajuste de iniciação de memória.

## Inicialização de memória

\* Retire o cabo de força da tomada.

\* Aperte as teclas **"menu**" e **volume** ▼ (menos) no painel frontal, ligue o "plug" na tomada, em seguida, aperte a tecla **"mute"** do controle remoto, mantenha as teclas **"menu"** e **volume** ▼ (menos) do painel e **"mute"** do controle remoto apertadas durante no mínimo 10 segundos, solte-as logo após.

\* Ligue o "power", deverá aparecer na tela uma mensagem de ajuste siga o procedimento.

## Ajuste de "menu" técnico

\* Desligue da tomada o cabo de força do televisor.

\* Aperte a tecla **"menu"** do painel frontal, conecte o "plug" na tomada, mantenha a tecla menu apertada por **dois segundos**, em seguida, solte e aperte a tecla **volume** ▲ (mais) por mais **dois segundos**. O aparelho vai para "Stand by".

\* Pressione o **"power"** para ligar o aparelho, em seguida, aperte a tecla **"menu"**, irá aparecer o menu de serviços (conforme desenho abaixo). Use as teclas de volume para trocar as telas e as teclas canais para selecionar o ajuste, tecla de menu para entrar no ajuste, volume (+▲) para incremento, volume (–▼) para decremento, tecle menu para sair do ajuste;

\* Selecione **MODELO** do **"menu"** de serviços abaixo, configure o número do modelo correto, antes de iniciar os ajustes, conforme tabela abaixo.

\* Pressione "power" para sair do "menu" de ajustes.

| MODELO | COFIGURAÇÃO      |
|--------|------------------|
| TV1423 | $\rightarrow 17$ |
| TF2140 | $\rightarrow 18$ |

| SAT – Serviço de Assistência Técnica | ELABORAÇÃO | Edson Martins de Abreu |
|--------------------------------------|------------|------------------------|
| Gradiente Eletrônica S/A.            | APROVAÇÃO  | Ruberval Lavado Ponce  |

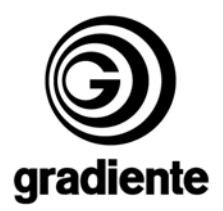

| SERVIÇO      | SERVIÇO   | SERVIÇO      | SERVIÇO        | SERVIÇO      | SERVIÇO      |
|--------------|-----------|--------------|----------------|--------------|--------------|
| AGCS         | VA<br>SBI | HSH<br>HSHYU | BLR-N<br>BLG-N | BLR-C        | BLR-W        |
| FFI          | SC        | VHA          | WR-N           | WR-C         | WR-W         |
| CL<br>BI KCR | VS<br>VSH | FSI          | WG-N<br>WB-N   | WG-C<br>WB-C | WG-W<br>WB-W |
| CERVICO      | 05554000  | 05594700     | CEDVICO        | 055914500    |              |

| SERVIÇO | SERVIÇO | SERVIÇO | SERVIÇO | SERVIÇO |
|---------|---------|---------|---------|---------|
| Yn      | IFO     | RPO     | C3TRAC  | MODEL   |
| Yp      | BSD     | COR     | K       | 0       |
| Yav     | AAS     | SOC     | C4TRAC  | EVG     |
| BLS     | BLS     | PWL     | K       | SYSCOL  |
| BKS     | DSK     | PF      | FFTRAC  | DESMA   |

## Procedimento para o modelo TF-2140

Quando for necessário INICIALIZAR (Reset) o modelo TF-2140 (gradiente) será necessário efetuar o procedimento abaixo:

- 1 Retirar o R121 (TEMPORARIAMENTE).
- 2 Acrescentar o R120 (22K) TEMPORARIAMENTE.

3 – Com as alterações TEMPORÁRIAS acima a TV passa a responder apenas com o CONTROLE REMOTO PHILCO. Efetuar o procedimento descrito anteriormente na página 1. Será necessário o posto ter um controle remoto PHILCO.

- 4 Voltar os valores originais.
- 5 Montar o R121 (CONFORME ORIGINAL).
- 6 Retirar o R120 (CONFORME ORIGINAL).
- 7 A TV deve voltar a receber somente os comandos do controle remoto GRADIENTE.

# Sempre encaminhe suas dificuldades e dúvidas, detalhando a ocorrência e procedimentos adotados, através do sistema GVS.

Mantenha-se atualizado, acesse os arquivos do Cedoc no GVS e a nossa página.

http://www.gradienteservices.com.br

|                                      |            | 27                     |
|--------------------------------------|------------|------------------------|
| SAT – Serviço de Assistência Técnica | ELABORAÇÃO | Edson Martins de Abreu |
| Gradiente Eletrônica S/A.            | APROVAÇÃO  | Ruberval Lavado Ponce  |

2/2